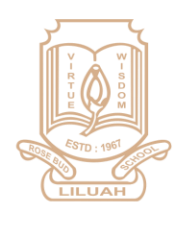

# **ROSE BUD SCHOOL**

(ESTD : 1967) School Code : [WB - 153] (AFFILIATED TO THE COUNCIL FOR THE INDIAN SCHOOL CERTIFICATE EXAMINATIONS, NEW DELHI) 268/A, G. T. Road, Liluah, Howrah - 711204. Phone : 844 844 9773, E-mail : rblschool\_1967@yahoo.com

## <u>Notice</u>

#### All students (Classes I to VIII) must upload and submit all the worksheets

### (Section-A and Section-B) in the form provided.

Google Form link: - https://forms.gle/ZTwoSJHnGm56bvvt5

#### Process of uploading the worksheet/ Assignment

Complete the worksheet/ Assignment and upload the same to the (Google Form) link in your register what's App Number via School what's App.

#### <u>Step-1</u>

1. Click the picture of the completed worksheet/ Assignment from your phone.

#### <u>Step -2</u>

2. Click the (Google Form) link provide by the school

#### <u>Step -3</u>

3. After the opening google form

#### <u>Step -5</u>

- 4. Enter your Email ID
- 5. Choose Your Class
- 6. Select your Assignment
- 7. Enter your Subjects
- 8. Enter Your ID Number
- 9. Enter Your Name
- 10. Enter Mobile Number
- 11. Upload Assignment in .pdf, .jpg, Word File (Maximum Size 100 MB, Maximum No. of File 10)

#### \*\*\*\*\*